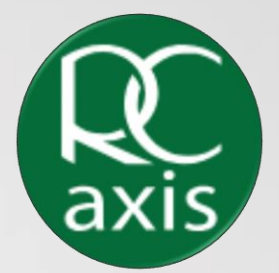

# Ramsey Crookall RC Axis Registration User Guide

#### Activate

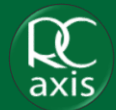

Step 1: Go to the RC Axis sign in page by clicking the following link: <u>https://client.ramseycrookall.com/#/</u>

Step 2: Click 'Activate'

#### Activate your account

Activate

Enter your Credentials

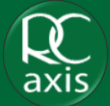

Step 3: Enter your e-mail

# Step 4: Enter your customer ID (this will be the username you used to login previously)

Step 5: Click 'Next'

Step 6: You will now receive an email inviting you to activate RC Axis

| <b>R</b><br>axis | Activate your account<br>Please enter your e-mail and customer ID below<br>Enter your e-mail | axis | $\bigotimes$                                                                                                    |
|------------------|----------------------------------------------------------------------------------------------|------|----------------------------------------------------------------------------------------------------|
|                  | E-mail<br>Enter your customer ID<br>Customer ID                                              |      | You will now receive an email inviting<br>you to activate RC Axis<br>Please follow the instructions in the email to<br>complete your activation. |
|                  | Back Next                                                                                    |      | Go to login                                                                                                    |

## Email

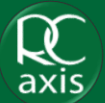

Step 7: Open the system generated email which will have been sent to you (please check your Spam/Junk folder if you cannot see the email in your Inbox

Step 8: Click the link provided in the email to navigate back to the login page

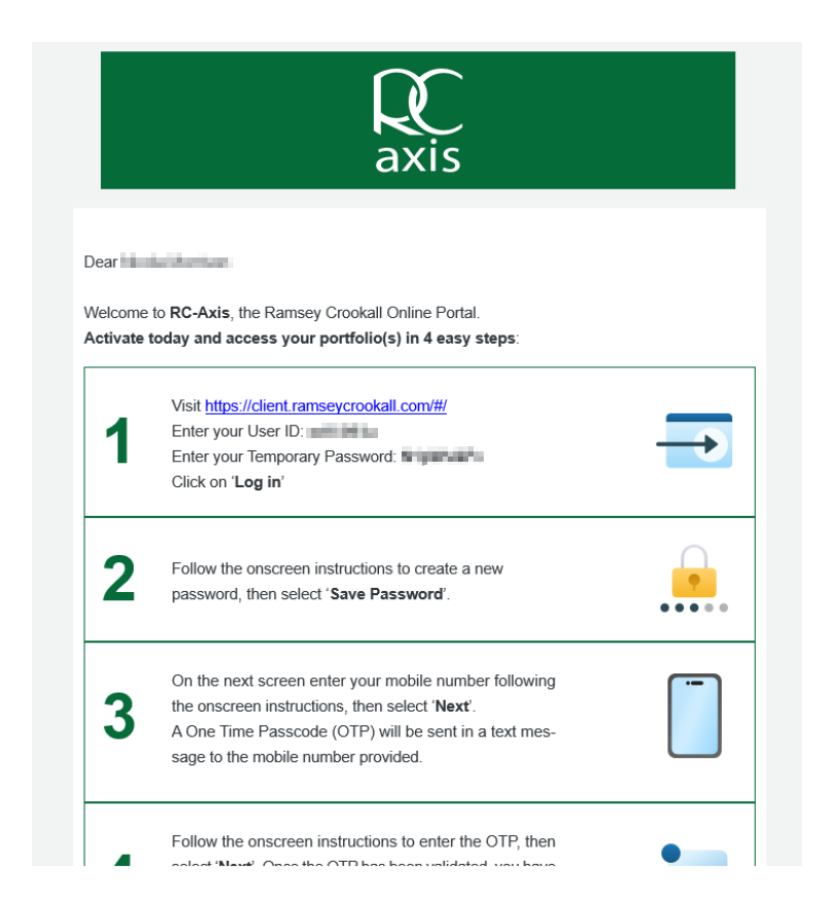

## Login

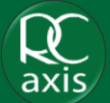

Step 9: Enter your Customer ID

Step 10: Enter the temporary password provided in the system generated email

Step 11: Click 'Log in'

Step 12: Follow the on-screen instructions to set up your password

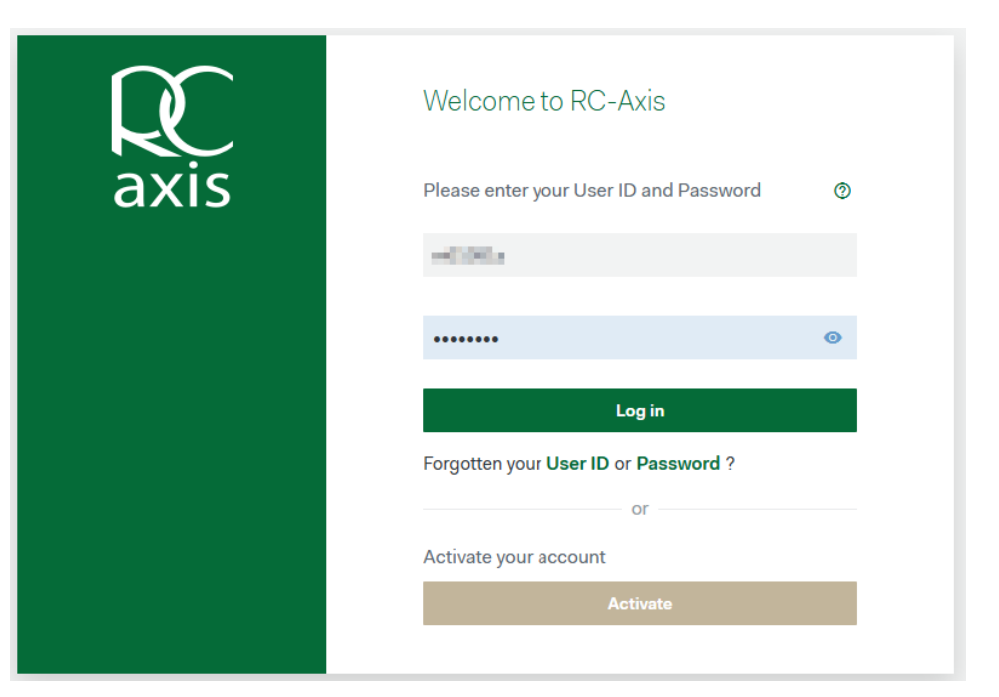

## Enter your mobile phone number

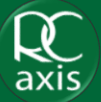

Step 12: Enter your mobile phone number, making sure you select the correct country code from the dropdown (default is Isle of Man) and do not input a '0' at the start of the number

#### Step 13: Click 'Next'

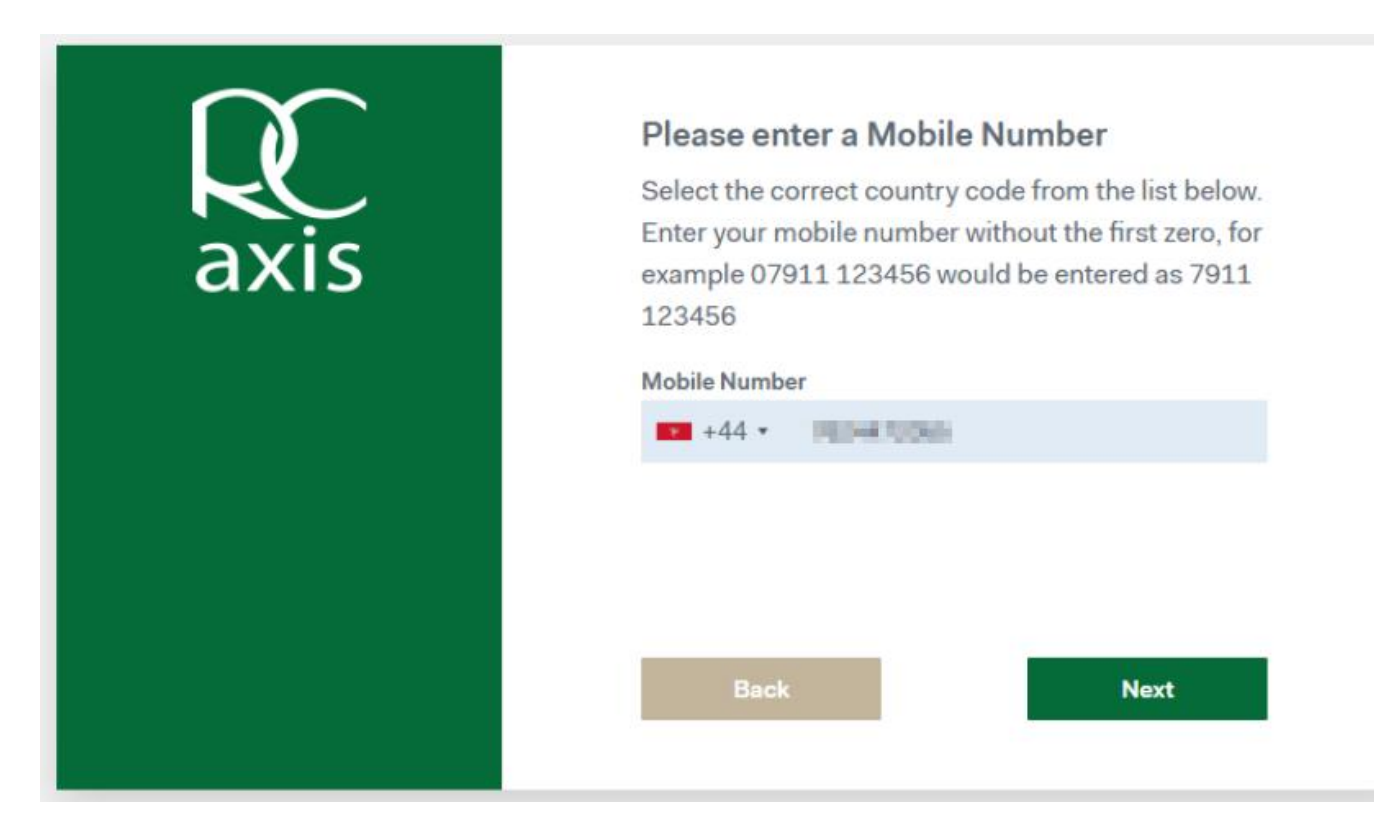

## Enter your one time passcode

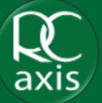

Step 14: Enter the one time passcode sent to your mobile number. If you have not received the code after a few minutes, click 'Resend OTP'

Step 15: Click 'Next'

| axis | One Time Passcode (OTP)<br>An OTP has been sent to the mobile number<br>ending: |  |
|------|---------------------------------------------------------------------------------|--|
|      | The OTP is valid for three minutes. Please enter the OTP                        |  |
|      | 200002                                                                          |  |
|      | C Resend OTP                                                                    |  |
|      | Back Next                                                                       |  |

## Multi-Factor Authentication

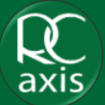

Step 16: For enhanced security, select 'Authentication App' as your preferred twofactor authentication method

#### Step 17: Click 'Next'

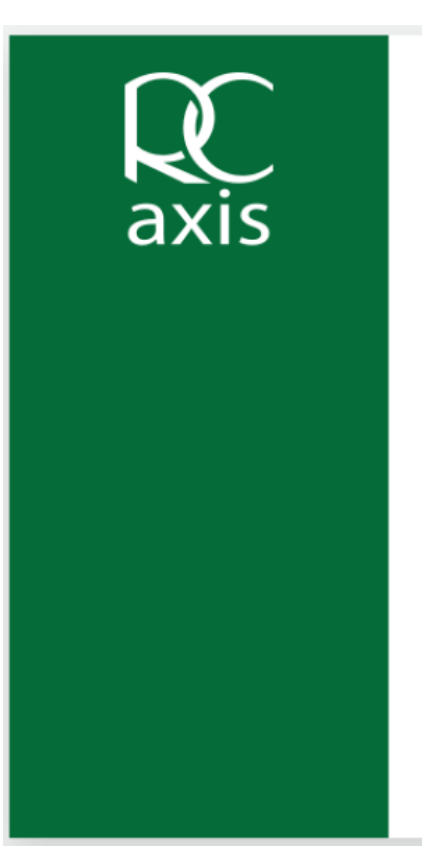

#### Two-factor authentication

Is an extra layer of security to help protect you from unauthorized access by requiring a second authentication method in addition to your password.

By default, we'll send you a text message with an authentication code to enter when you log in to the portal. You can change your authentication method now or at a later date.

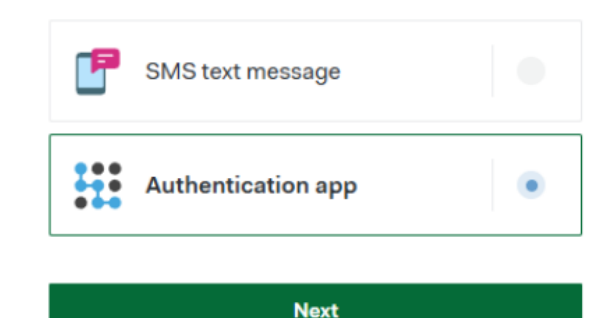

## Multi-Factor Authentication

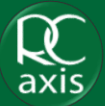

#### Step 18: Scan the QR Code or copy the code into your authentication app

#### Step 19: Click 'Next'

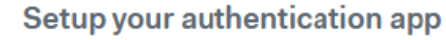

Please open your authentication app and use your smartphone camera to scan the QR code or copy the long code below into your authenticator browser extension.

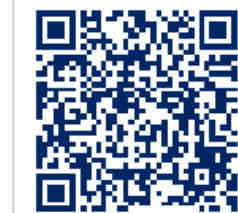

# Copy code

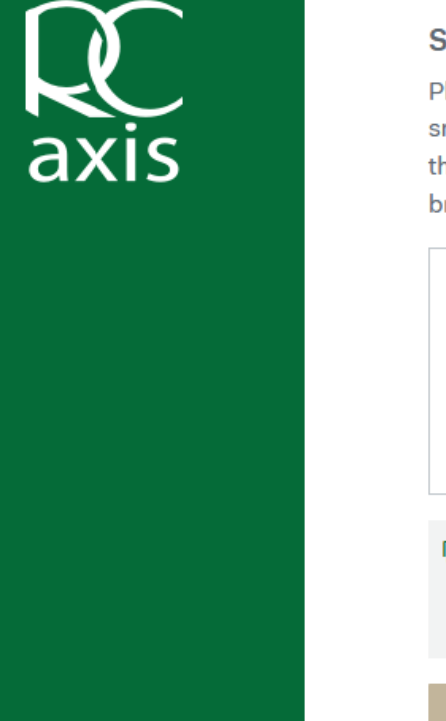

## Multi-Factor Authentication

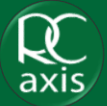

Step 20: Enter the code provided within your authenticator app

#### Step 21: Click 'Next'

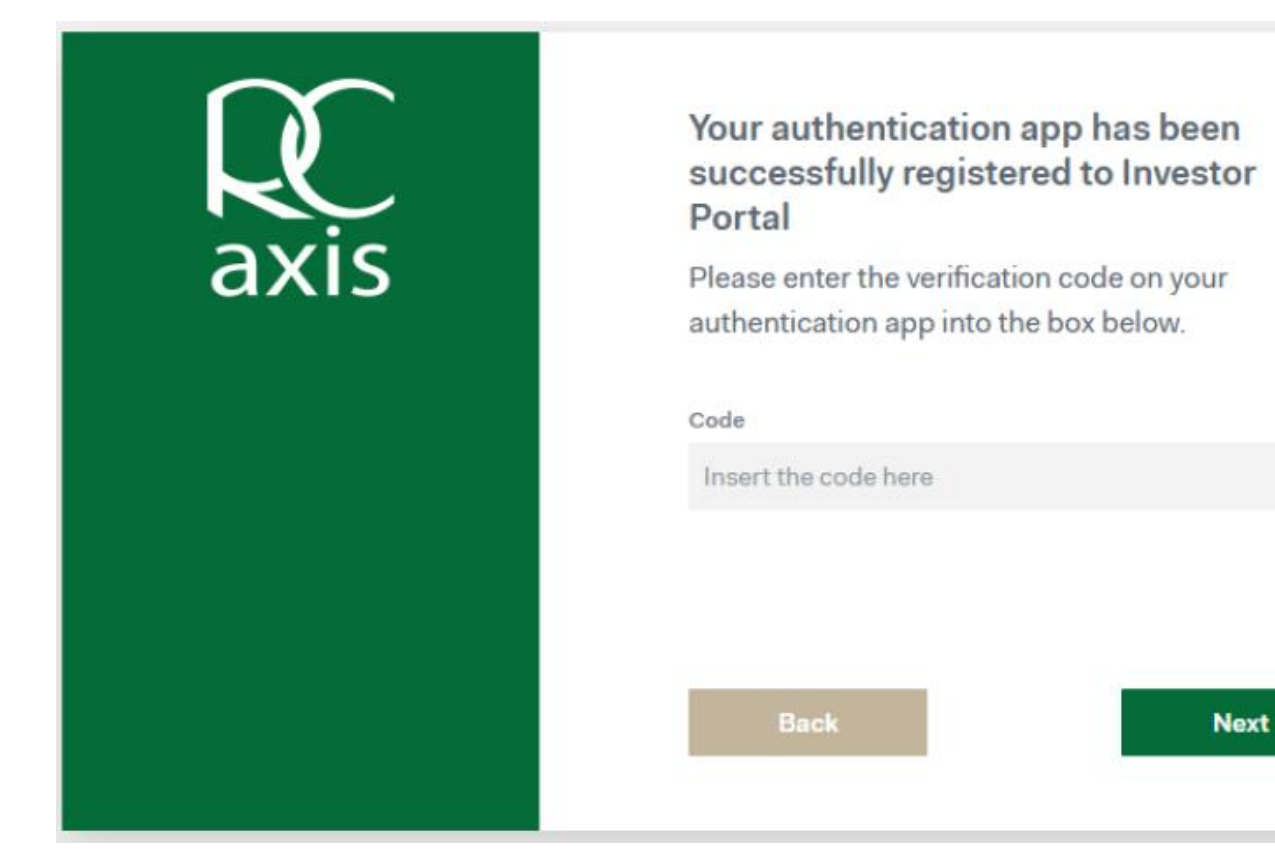

## Welcome to RC Axis

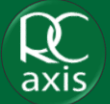

Step 22: You have successfully activated your RC Axis login and enabled multi-factor authentication

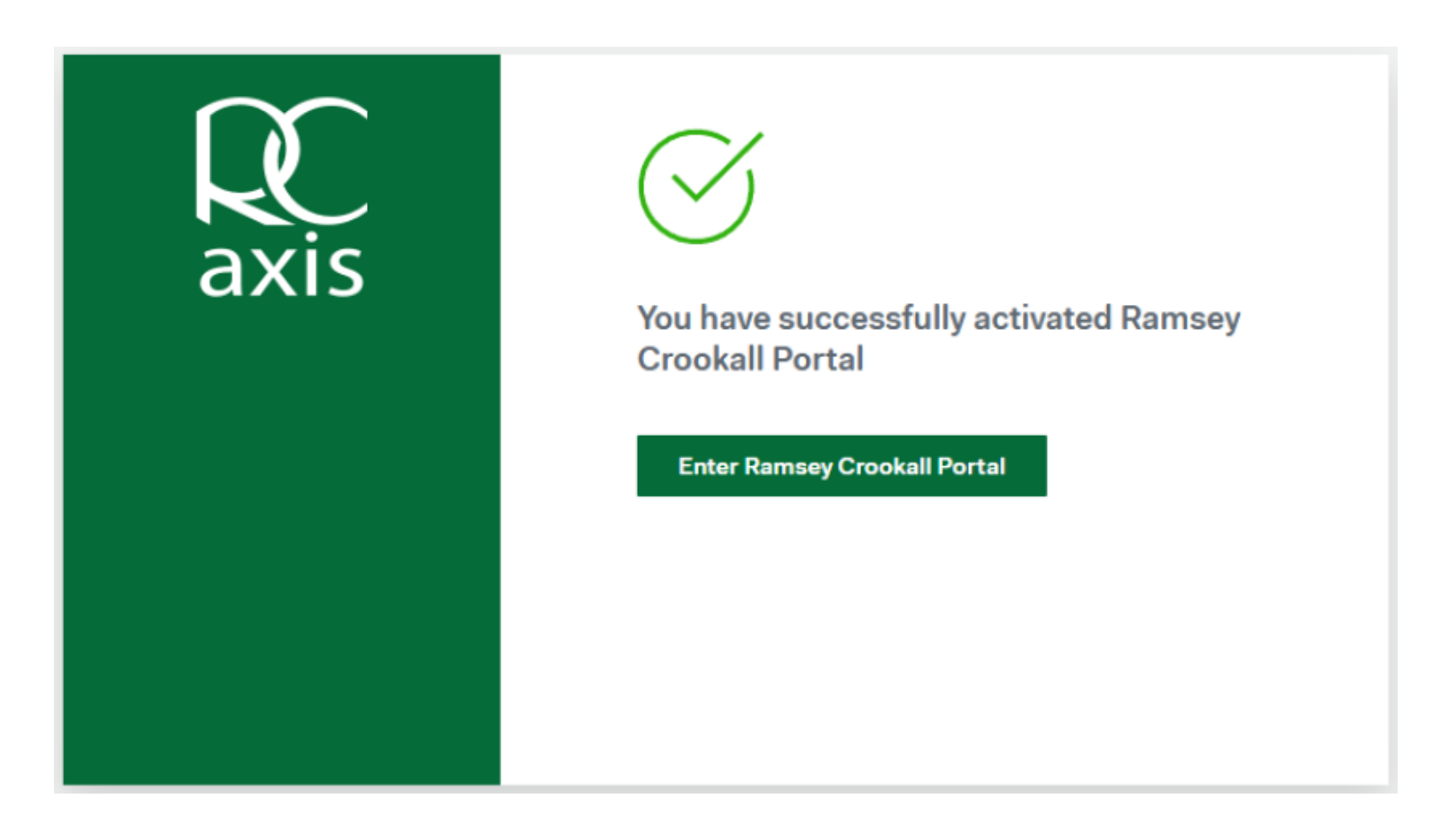